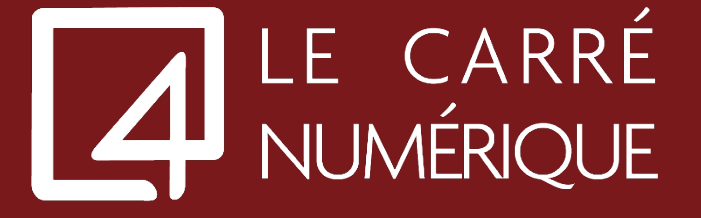

## COMMENT DESINSTALLER CITRIX WORKSPACE

1. Veuillez-vous diriger dans les paramètres Windows (menu démarré et ensuite icone puis dans le menu de gauche, sélectionner « <u>Applications</u> »

**O** 

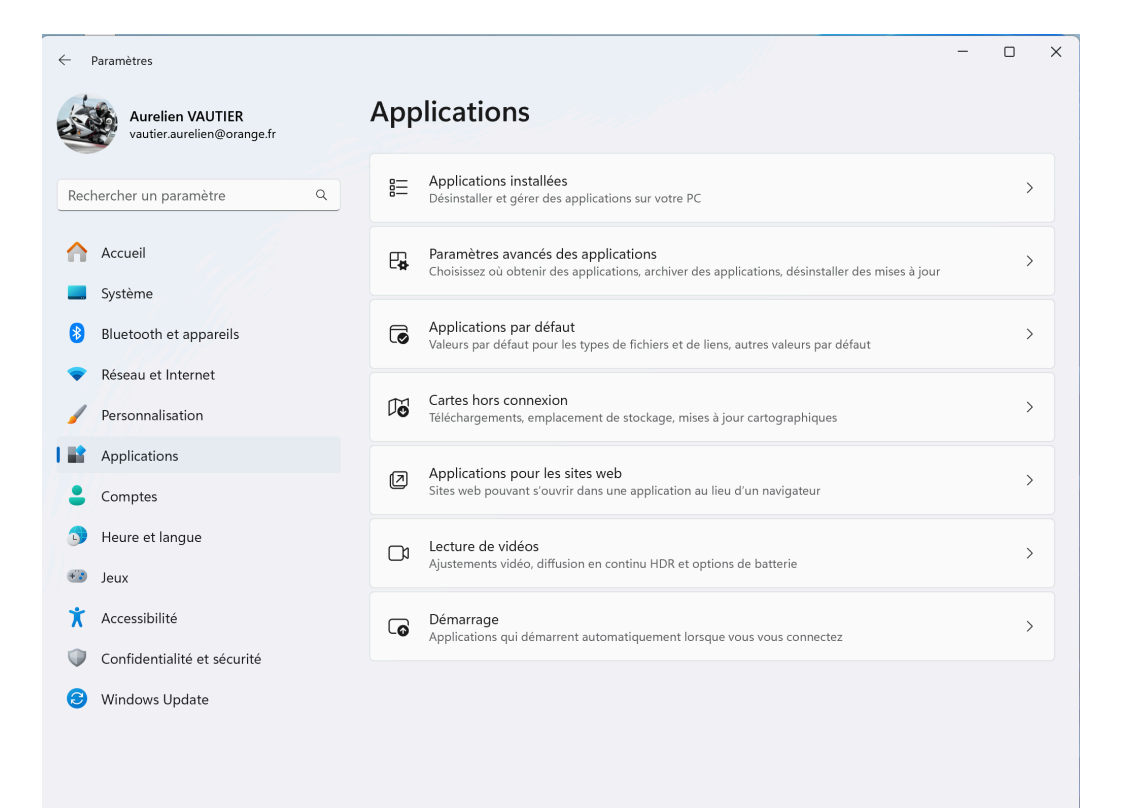

2. Sur la droite veuillez sélectionner « Applications installées »

| $\leftarrow$ | Paramètres                                     |                                                                                         | _       | U | × |
|--------------|------------------------------------------------|-----------------------------------------------------------------------------------------|---------|---|---|
| 1 Ale        | Aurelien VAUTIER<br>vautier.aurelien@orange.fr | Applications > Applications installées                                                  |         |   |   |
| Reg          | hercher un paramètre Q                         | AutoHotkey 1.1.37.01<br>1.1.37.01   AutoHotkey Foundation LLC   10/07/2023              |         |   |   |
|              | Accueil                                        | Bloc-notes<br>Microsoft Corporation   06/03/2025                                        | 133 Ko  |   |   |
|              | Système<br>Bluetooth et appareils              | Cartes<br>Microsoft Corporation   17/12/2024                                            | 16,0 Ko |   |   |
| •            | Réseau et Internet<br>Personnalisation         | Chocolatey GUI<br>2.1.0.0   Chocolatey   10/07/2023                                     | 55,6 Mo |   |   |
|              | Applications                                   | Citrix Workspace 2409 24.9.10.28   Citrix Systems, Inc.   20/03/2025                    | 400 Mo  |   |   |
| -<br>-       | Comptes<br>Heure et langue                     | Connection Client version 17.30.0.105<br>17.30.0.105   Remote Access World   30/10/2024 | 28,5 Mo |   |   |
| e⊒<br>★      | Jeux<br>Accessibilité                          | Connexion Bureau à distance<br>Microsoft Corporation   18/10/2023                       |         |   |   |
| ()<br>()     | Confidentialité et sécurité<br>Windows Update  | Contacts<br>Microsoft Corporation   09/04/2024                                          | 16,0 Ko |   |   |
|              |                                                | Cortana<br>Microsoft Corporation   10/09/2023                                           | 16,0 Ko |   |   |
|              |                                                | Enregistreur vocal                                                                      | 16,0 Ko |   |   |

3. Sur la ligne « Citrix Workspace » veuillez appuyer sur le bouton « ... » puis « Désinstaller »

| $\leftarrow$ | Paramètres                                     |             |                                                                                         |                          | _       | U | × |
|--------------|------------------------------------------------|-------------|-----------------------------------------------------------------------------------------|--------------------------|---------|---|---|
| K            | Aurelien VAUTIER<br>vautier.aurelien@orange.fr | Арр         | lications > Applications ir                                                             | nstallées                |         |   |   |
| Rec          | hercher un paramètre Q                         | H           | AutoHotkey 1.1.37.01<br>1.1.37.01   AutoHotkey Foundation LLC   10/07/2023              |                          |         |   |   |
|              | Accueil                                        | E           | Bloc-notes<br>Microsoft Corporation   06/03/2025                                        |                          | 133 Ko  |   |   |
| <b></b>      | Système<br>Bluetooth et appareils              | 0           | Cartes<br>Microsoft Corporation   17/12/2024                                            |                          | 16,0 Ko |   |   |
| •            | Réseau et Internet<br>Personnalisation         | 6           | Chocolatey GUI<br>2.1.0.0   Chocolatey   10/07/2023                                     |                          | 55,6 Mo |   |   |
|              | Applications                                   | ٢           | Citrix Workspace 2409<br>24.9.10.28   Citrix Systems, Inc.   20/03/2025                 |                          | 400 Mo  |   |   |
| 5            | Comptes<br>Heure et langue                     |             | Connection Client version 17.30.0.105<br>17.30.0.105   Remote Access World   30/10/2024 | Modifier<br>Désinstaller |         |   |   |
|              | Jeux<br>Accessibilité                          | ₩.          | Connexion Bureau à distance<br>Microsoft Corporation   18/10/2023                       |                          |         |   |   |
| ()<br>()     | Confidentialité et sécurité<br>Windows Update  | <b>(11)</b> | Contacts<br>Microsoft Corporation   09/04/2024                                          |                          | 16,0 Ko |   |   |
|              |                                                | 0           | Cortana<br>Microsoft Corporation   10/09/2023                                           |                          | 16,0 Ko |   |   |
|              |                                                | ē           | Enregistreur vocal<br>Microsoft Corporation   30/10/2024                                |                          | 16,0 Ko |   |   |

4. Veuillez sélectionner « Oui », puis votre client se désinstalle.

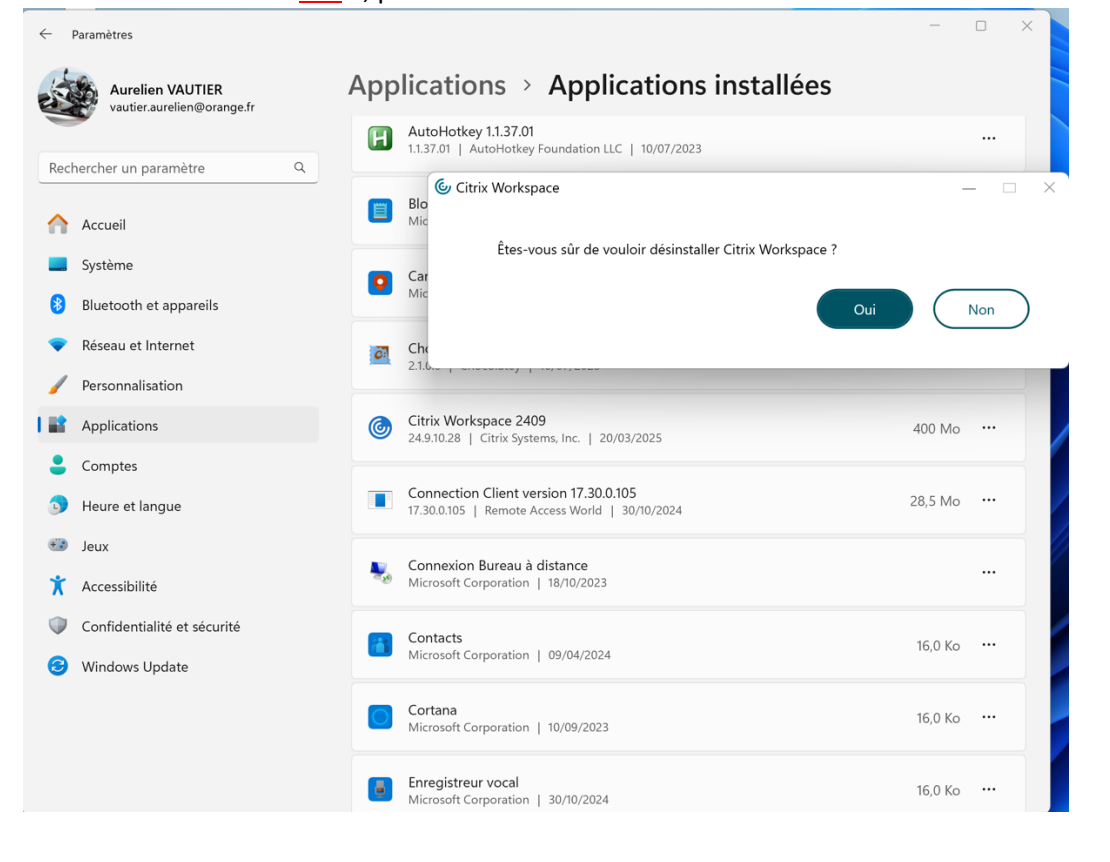

## 5. Attendez la fin du processus

| $\leftarrow$ | Paramètres                                     | - • ×                                                                     |        |
|--------------|------------------------------------------------|---------------------------------------------------------------------------|--------|
| K            | Aurelien VAUTIER<br>vautier.aurelien@orange.fr | Applications > Applications installées                                    |        |
|              |                                                | AutoHotkey 11.37.01<br>1.1.37.01   AutoHotkey Foundation LLC   10/07/2023 |        |
| Rec          | nercher un paramètre Q                         | Cu Citrix Workspace                                                       | $\sim$ |
|              | Accueil                                        |                                                                           |        |
|              | Système                                        | Désinstallation de l'application Citrix                                   |        |
| 8            | Bluetooth et appareils                         | Workspace                                                                 |        |
| -            | Réseau et Internet                             |                                                                           |        |
| /            | Personnalisation                               |                                                                           |        |
|              | Applications                                   |                                                                           |        |
| •            | Comptes                                        |                                                                           |        |
| D            | Heure et langue                                | <b>Col</b><br>17.3                                                        |        |
| •            | Jeux                                           |                                                                           |        |
| X            | Accessibilité                                  | Mic                                                                       |        |
|              | Confidentialité et sécurité                    |                                                                           |        |
| 6            | Windows Update                                 | Microsoft Corporation   09/04/2024 16,0 Ko ····                           |        |
|              |                                                | Cortana<br>Microsoft Corporation   10/09/2023 16,0 Ko ····                |        |
|              |                                                | Enregistreur vocal<br>Microsoft Corporation   30/10/2024 16,0 Ko ···      |        |